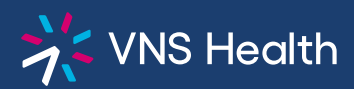

## Health Plans Provider Portal: How to Request Authorizations

| Log in to the portal and click<br>Authorizations from the left sidebar            | VNS Health HEAST                                           |                                                                                                    |                                                                                                    |  |  |
|-----------------------------------------------------------------------------------|------------------------------------------------------------|----------------------------------------------------------------------------------------------------|----------------------------------------------------------------------------------------------------|--|--|
|                                                                                   | Patients                                                   | ×                                                                                                    | Home > Authorizations                                                                                                    |  |  |
|                                                                                   | Claims & Payments<br>Authorizations                        | Patients                                                                                                    | Authorizations                                                                                                    |  |  |
|                                                                                   | Provider Directory<br>Formulary Search<br>Provider Toolkit | ADT Alerts<br>Claims & Payments                                                                               |                                                                                                    |  |  |
|                                                                                   | Appeals & Disputes<br>Communication Center                 | Authorizations<br>Provider Directory                                                                          | Services Requiring Prior Authorization <ul> <li>All elective and urgent inpatient admissions</li> <li>All Skilled Nursing Facility (SNF) admissions</li> </ul> |  |  |
|                                                                                   | Resources<br>My Account                                    | Formulary Search<br>Provider Toolkit<br>Appeals & Disputes<br>Communication Center<br>Resources<br>My Account | All Rehabilitation facility admissions     All subacute admissions     All mental health and substance abuse admiss     All orthof protections                 |  |  |
|                                                                                   | Log Out                                                    |                                                                                                    | All out-of-network services     All cosmetic procedures     All procedures considered experimental/invest     All transplants and all transplant evaluations   |  |  |
| 2 This will open the Authorizations scru<br>On the lower left, find and click the | een.                                                       |                                                                                                    | All rentals and DME     Home Infusion Procedures/services     Services Requiring Prior Authorization (By Plan)                                                 |  |  |
| Submit a New Authorization Requ                                                   | est                                                        | Log Out                                                                                                    | Submit a New Authorization Request                                                                                                    |  |  |

On the next screen, enter all or part of the member's first and last name on the left side of the form. On the right side of the form, enter one other member identifier, then click the Next button on the right.

| Please provide the member information related to this request |                                                    |
|---------------------------------------------------------------|----------------------------------------------------|
| Enter all or part of the Member's First and Last Name         | AND enter at least one of the Member's Identifiers |
| * All or part of Member's First Name                          | VNS Health Member ID                               |
| Complete this field. * All or part of Member's Last Name      | Medicaid ID                                        |
| Member's Date of Birth (Optional)                             | Medicare ID                                        |

- 4 If there are multiple members with the entered name, choose the correct member from the list and click the **Next** button.
  - If the member is not shown, check the box next to "Member is not found in the list" then choose "yes" and click the **Next** button to return to the previous screen to re-enter the member data.
  - Note: if a member is new to the Plan, they may not appear in the portal for 24 hours.
  - If you need to cancel the request, press **Cancel** on the right to return to the Authorizations page.
- 5 Enter all required data in the request form and click **Next**.
- 6 If there are no documents to attach to your request, click **Next** at the bottom right.

To upload documents, find and click **Upload Files** then select your first document from your computer, and click **Open**. Each file may not exceed **50MB**.

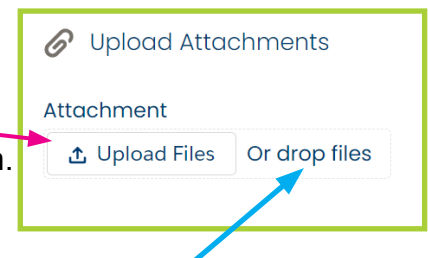

Alternatively, you can "drag and drop" a document on "Or drop files" to upload it.

Upload any additional documents by repeating these same steps, and click **Next** at the bottom right when you are finished.

- 7 Click **Finish** to submit your request. This will open your **Communication Center**, where your request will appear as a Message in your **Sent** folder.
- 8 Note: Authorizations and **status updates** can be seen on the Authorizations page. It may take up to 24 hours for an authorization status to be updated.

|                      |                |                         |        | 1-866-783-0222 |             |      |       |
|----------------------|----------------|-------------------------|--------|----------------|-------------|------|-------|
| ×                    | Home > Comn    | nunication Center       |        |                |             |      |       |
| Patients             | Communi        | ication Center          |        |                |             |      |       |
| ADT Alerts           | Send a Message | Display which messages? |        |                |             |      |       |
| Claims & Payments    | Inbox          | All Messages            |        |                |             |      | -     |
| Authorizations       |                | Field to filter         |        |                |             |      |       |
| Provider Directory   | Sent           | Please select an option | Ŧ      |                |             |      | ä     |
| Formulary Search     |                |                         |        |                | Onenad      | 0    | eedbo |
| Provider Toolkit     |                | Message Subject         | Status | Included       | Date        | Date |       |
| Appeals & Disputes   |                |                         | New    |                | 1:01 PM     |      |       |
| Communication Center |                |                         |        |                |             |      | -     |
| Resources            |                |                         | New    |                | 12:46 PM    |      | _     |
| My Account           |                |                         | New    |                | 11:51 AM    |      |       |
| Log Out              |                |                         | New    |                | Mar 8, 2024 |      |       |